# Anleitung zum Leeren des Cache

### I. Hintergrund

Hin und wieder kann es beim Aufrufen von Datenbanken (bspw. Beck-Online) zu Fehlermeldungen kommen, derart, dass nicht erkannt wird, dass man als Nutzer einer RUB-IP agiert. Um wieder vollen Zugang zu bekommen, ist es notwendig den sog. Cache zu leeren. So werden die Daten beim Aufrufen der jeweiligen Datenbank neu geladen. Wie dies bei den einzelnen Browsern funktioniert, wird in dieser Kurzanleitung beschrieben.

#### **II. Mozilla Firefox**

Klicken Sie oben rechts im Browser auf das "Menü" (1.) und dann auf "Einstellungen" (2.). In dem Punkt Einstellungen klicken Sie nun auf "Erweitert" (3.) und wählen oben den Reiter "Netzwerk" (4.). Auf "Jetzt leeren" (5.) können Sie den Cache leeren.

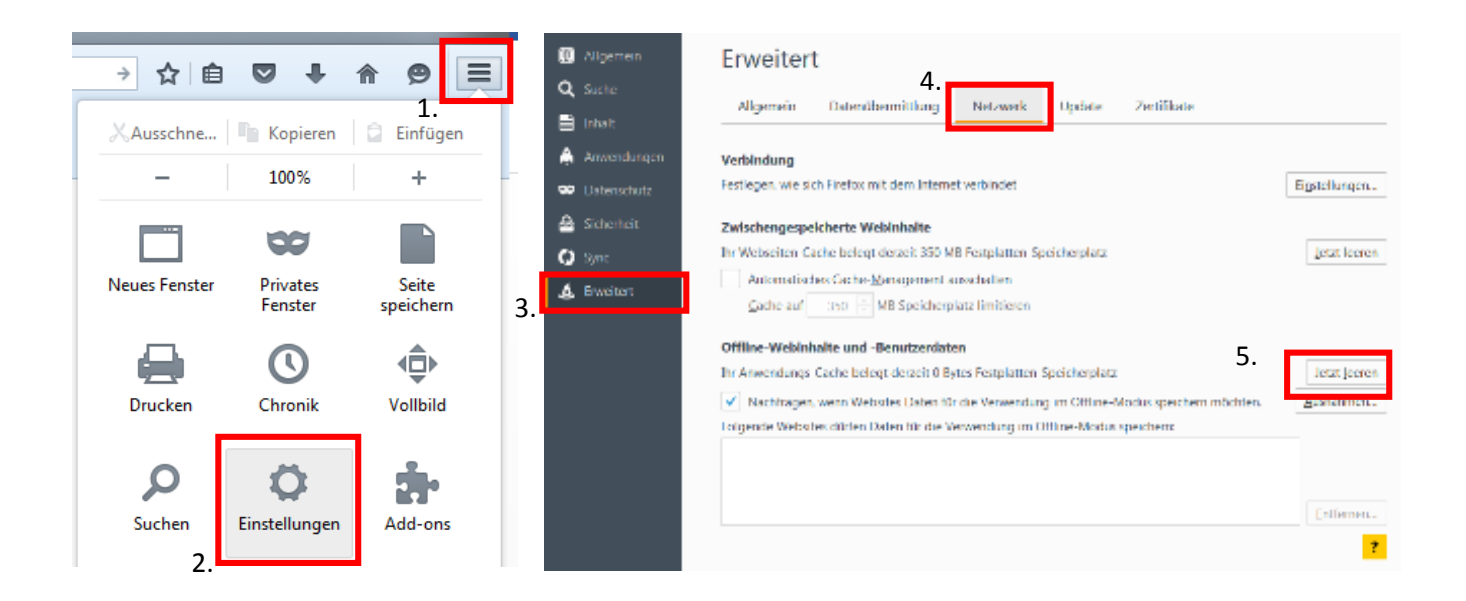

#### **III. Internet Explorer**

Lassen Sie sich zunächst die Menüleiste anzeigen: Ansicht→Symbolleisten→ Menüleiste anhaken

| Datei | Bearbeiten | Ansicht | Favoriten        | Extras | ?   |               |              |                        |    |   |
|-------|------------|---------|------------------|--------|-----|---------------|--------------|------------------------|----|---|
|       |            | Sym     | nbolleisten      |        |     | ۰.            | $\checkmark$ | Menüleiste             | 1  |   |
|       |            | Expl    | Explorer-Leisten |        |     | ۲             |              | Favoritenleiste        |    |   |
|       |            | Gehe zu |                  | ×.     |     | Befehlsleiste |              |                        |    |   |
|       |            | Bee     | Beenden          |        | Esc |               | Statusleiste | h                      |    |   |
|       |            | Akt     | ualisieren       |        |     | F5            | ✓            | Symbolleisten fixieren | יי | 0 |
|       |            | Zoo     | m (100 %)        |        |     | ×             |              |                        |    |   |

Klicken Sie nun auf "Extras"(1.), "Internetoptionen"(2.). Nun können Sie unter "Allgemeines" den Verlauf "löschen…" (3.). Weitere Optionen bekommen Sie nach dem Klick auf "Löschen…"einstellen (4.)

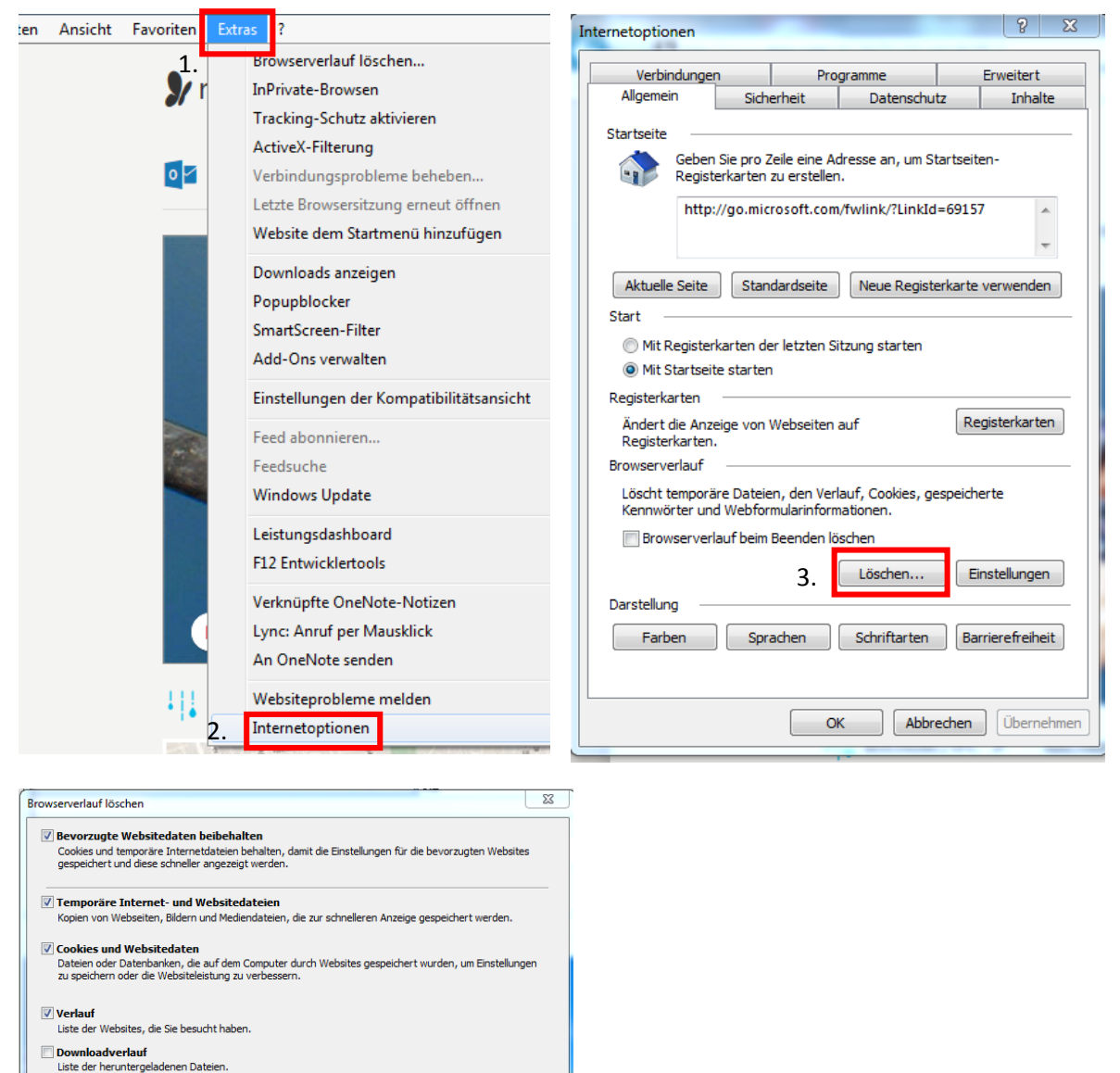

- Formulardaten speicherte Informationen, die Sie in Formulare eingegeben haben
- **Kennwörter** Gespeicherte Kennwörter, die automatisch eingegeben werden, wenn Sie sich bei einer bereits besuchten Website anmelden.

4.

Daten des Tracking-Schutzes, der ActiveX-Filterung und "Do Not Track"-Daten Liste mit Websites, die von der Filterung ausgeschlossen sind, Daten, an denen der Tracking-Schutz erkennt, welche Websites möglicherweise automatisch Details über einen Besuch freigeben, und Ausnahmen für "Do Not Track"-Anforderungen.

Info zum Löschen des Browserverlaufs

Löschen Abbrechen

### IV. Chrome

In Google Chrome klicken Sie zunächst oben Rechts auf das Menü-Symbol (1.) gehen mit der Maus über "Weitere Tools" (2.) und klicken sodann auf "Browserverlauf löschen"(3.). In dem sich dann öffnenden Fenster (2. Bild) wählen Sie u.a. den Cache aus und bestätigen auf "Browserdaten löschen"(4.).

|                                                                                                    |                                                                                                    |                         |          | 1. ដ          |  |  |
|----------------------------------------------------------------------------------------------------|----------------------------------------------------------------------------------------------------|-------------------------|----------|---------------|--|--|
|                                                                                                    | Neuer Tab                                                                                                    |                         |          | Stro          |  |  |
|                                                                                                    | Neues Fenster                                                                                                    |                         |          | Strg          |  |  |
|                                                                                                    | Neues Inkognito                                                                                                    | Neues Inkognito-Fenster |          |               |  |  |
|                                                                                                    | Verlauf                                                                                                    |                         |          |               |  |  |
|                                                                                                    | Downloads                                                                                                    |                         |          | Str           |  |  |
|                                                                                                    | Lesezeichen                                                                                                    |                         |          |               |  |  |
|                                                                                                    | Zoomen                                                                                                    |                         | - 100    | % +           |  |  |
| Verlauf                                                                                                    | Drucken                                                                                                    |                         |          | Strg          |  |  |
| 6 h                                                                                                    | 2. Suchen                                                                                                    |                         |          | Strg          |  |  |
| Zu Taskleiste hinzufügen                                                                                                    | Strg+S weitere loois                                                                                                    |                         |          |               |  |  |
| Description in the last of the last                                                                                                    | Bearbeiten                                                                                                    | Ausschneiden            | Kopieren | Einfüg        |  |  |
| Browserdaten loschen Strg+Ums                                                                                                    | Einstellungen                                                                                                    |                         |          |               |  |  |
| 2. Hender angen                                                                                                    | Hilfe                                                                                                    |                         |          |               |  |  |
| Taskmanager Um                                                                                                    | schalt+Esc                                                                                                    |                         |          |               |  |  |
| Taskmanager Um<br>Codierung                                                                                                    | schalt+Esc Beenden                                                                                                    |                         | St       | rg+Umschalt   |  |  |
| Taskmanager Um<br>Codierung<br>Entwicklertools Strg+U<br>owserdaten löschen<br>mendes für diesen Zeitraum lösci                                                                                                    | ben: Letzte Stunde                                                                                                    |                         | Str      | rg+Umschalt   |  |  |
| Taskmanager Um<br>Codierung<br>Entwicklertools Strg+U<br>powserdaten löschen<br>gendes für diesen Zeitraum löscl<br>Browserverlauf – 4 Inhalte                                                                                                    | hen: Letzte Stunde                                                                                                    |                         | Str      | rg+Umschalt   |  |  |
| Taskmanager Um<br>Codierung<br>Entwicklertools Strg+U<br>owserdaten löschen<br>gendes für diesen Zeitraum löscl<br>] Browserverlauf – 4 Inhalte<br>] Downloadverlauf                                                                                                    | hen: Letzte Stunde                                                                                                    |                         | St       | rg+Umschalt   |  |  |
| Taskmanager Um<br>Codierung<br>Entwicklertools Strg+U<br>owserdaten löschen<br>gendes für diesen Zeitraum lösch<br>Browserverlauf – 4 Inhalte<br>Downloadverlauf<br>Cookies und andere Website-                                                                                                    | Imschalt+Esc<br>Jmschalt+I<br>hen: Letzte Stunde  und Plug-in-Daten                                                                                                    |                         | St.      | rg + Umschalt |  |  |
| Taskmanager Um<br>Codierung<br>Entwicklertools Strg+U<br>owserdaten löschen<br>gendes für diesen Zeitraum lösch<br>Browserverlauf – 4 Inhalte<br>Downloadverlauf<br>Cookies und andere Website-<br>Bilder und Dateien im Cache                                                                                                    | Inschalt+Esc<br>Beenden<br>Jmschalt+I<br>hen: Letzte Stunde<br>und Plug-in-Daten<br>– weniger als 9,0 MB                                                                                                    |                         | St       | rg + Umschalt |  |  |
| Taskmanager Um<br>Codierung<br>Entwicklertools Strg+U<br>owserdaten löschen<br>gendes für diesen Zeitraum lösch<br>Browserverlauf – 4 Inhalte<br>Downloadverlauf<br>Cookies und andere Website-<br>Bilder und Dateien im Cache<br>Passwörter                                                                                                    | And the second second s |                         | St       | rg + Umschalt |  |  |
| Taskmanager Um<br>Codierung<br>Entwicklertools Strg+U<br>owserdaten löschen<br>gendes für diesen Zeitraum lösch<br>Browserverlauf – 4 Inhalte<br>Downloadverlauf<br>Cookies und andere Website-<br>Bilder und Dateien im Cache<br>Passwörter<br>AutoFill-Formulardaten                                                                                                    | And the second second s |                         | St       | rg + Umschalt |  |  |
| Taskmanager Um<br>Codierung<br>Entwicklertools Strg+U<br>owserdaten löschen<br>gendes für diesen Zeitraum lösch<br>Browserverlauf – 4 Inhalte<br>Downloadverlauf<br>Cookies und andere Website-<br>Bilder und Dateien im Cache<br>Passwörter<br>AutoFill-Formulardaten<br>Gehostete App-Daten                                                                                                    | And the second second s |                         | . St     | rg + Umschalt |  |  |
| Taskmanager     Um       Codierung     Entwicklertools     Strg+U       Dowserdaten löschen     gendes für diesen Zeitraum lösch       gendes für diesen Zeitraum lösch       Browserverlauf – 4 Inhalte       Downloadverlauf       Cookies und andere Website-       Bilder und Dateien im Cache       Passwörter       AutoFill-Formulardaten       Gehostete App-Daten       Inhaltslizenzen | And the second second s |                         | St       | rg + Umschalt |  |  |
| Taskmanager Um<br>Codierung<br>Entwicklertools Strg+U<br>owserdaten löschen<br>gendes für diesen Zeitraum löscl<br>Browserverlauf – 4 Inhalte<br>Downloadverlauf<br>Cookies und andere Website-<br>Bilder und Dateien im Cache<br>Passwörter<br>AutoFill-Formulardaten<br>Gehostete App-Daten<br>Inhaltslizenzen                                                                                 | And the second second s |                         | St       | rg + Umschalt |  |  |
| Taskmanager Um<br>Codierung<br>Entwicklertools Strg+U<br>owserdaten löschen<br>gendes für diesen Zeitraum lösch<br>Browserverlauf – 4 Inhalte<br>Downloadverlauf<br>Downloadverlauf<br>Cookies und andere Website-<br>Bilder und Dateien im Cache<br>Bilder und Dateien im Cache<br>Passwörter<br>AutoFill-Formulardaten<br>Gehostete App-Daten<br>Inhaltslizenzen                               | Inschalt+Esc<br>Beenden<br>Jmschalt+I<br>hen: Letzte Stunde<br>und Plug-in-Daten<br>- weniger als 9,0 MB<br>Browserdaten lösch                                                                                                    | en Abbrecht             | St       | rg + Umschalt |  |  |

## V. Opera

Wählen Sie zunächst im Menü (1.) den Punkt "Verlauf" (2.). Klicken Sie sodann oben rechts auf "Browserdaten löschen" (3.). In dem nun erscheinenden Fenster wählen sie "seit der Installation" und setzen einen Haken bei Cache und Cookies (4.)und bestätigen den Vorgang mit Klick auf "Browserdaten löschen" (5.).

| 1. | V              | Menü 🚺 Opera-Hilfe                                                                   | ×                                                             | +         | Ţ <b>_ □</b> ×                                                                                                    |  |  |  |  |  |
|----|----------------|--------------------------------------------------------------------------------------|---------------------------------------------------------------|-----------|----------------------------------------------------------------------------------------------------|--|--|--|--|--|
| •  |                | Neues Fenster<br>Neues privates Fenster<br>Lesezeichen<br>Seite<br>Zoom C<br>Drucken | Ctrl+T<br>Ctrl+N<br>Ctrl+Shift+N<br>)<br>100% ) (:)<br>Ctrl+P | Wir<br>3. | Browserdaten löschen                                                                                                    |  |  |  |  |  |
|    |                | Schnellwahl<br>Nachrichten<br>Lesezeichen Ctrl+Shift+B                               |                                                               |           | Browserdaten löschen ×                                                                                                    |  |  |  |  |  |
| 2. | ()<br>()<br>() | Synchronisieren<br>Downloads<br>Verlauf                                              | Ctrl+J<br>Ctrl+H                                              | 4.        | seit der Installation 💙                                                                                                    |  |  |  |  |  |
|    | *              | Einstellungen<br>Themen<br>Erweiterungen<br>Erweiterungen holen                      | Alt+P                                                         |           | <ul> <li>Cookies und andere Websitedaten</li> <li>Bilder und Dateien im Cache</li> <li>Passwörter</li> <li>Autofili-Formulardaten</li> </ul> |  |  |  |  |  |
|    |                | Opera Turbo<br>Weitere Tools                                                         |                                                               |           | Weitere Informationen         5.         Browserdaten löschen         Abbrechen                                                              |  |  |  |  |  |
|    |                | Über Opera<br>Beenden                                                                | Ctrl+Shift+X                                                  |           | Sie möchten mehr Datenschutz? Erfahren Sie mehr über <u>SurfEasy VPN</u> .<br>SurfEasy ist ein Unternehmen von Opera Software.               |  |  |  |  |  |

#### VI. Safari

Klicken Sie in Safari auf "Entwickler" und dann auf "Cache-Speicher leeren". Wenn Ihnen das Entwickler-Menü nicht angezeigt wird, klicken Sie in Safari oben rechts auf das "Zahnrad" und dann auf "Erweitert". Hier setzen Sie einen Haken bei "Menü "Entwickler" anzeigen".

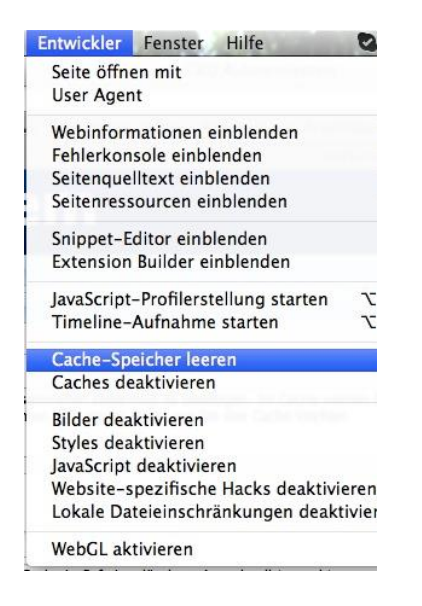